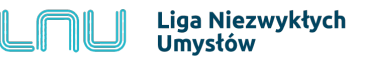

## Nauczyciel - zakładanie konta

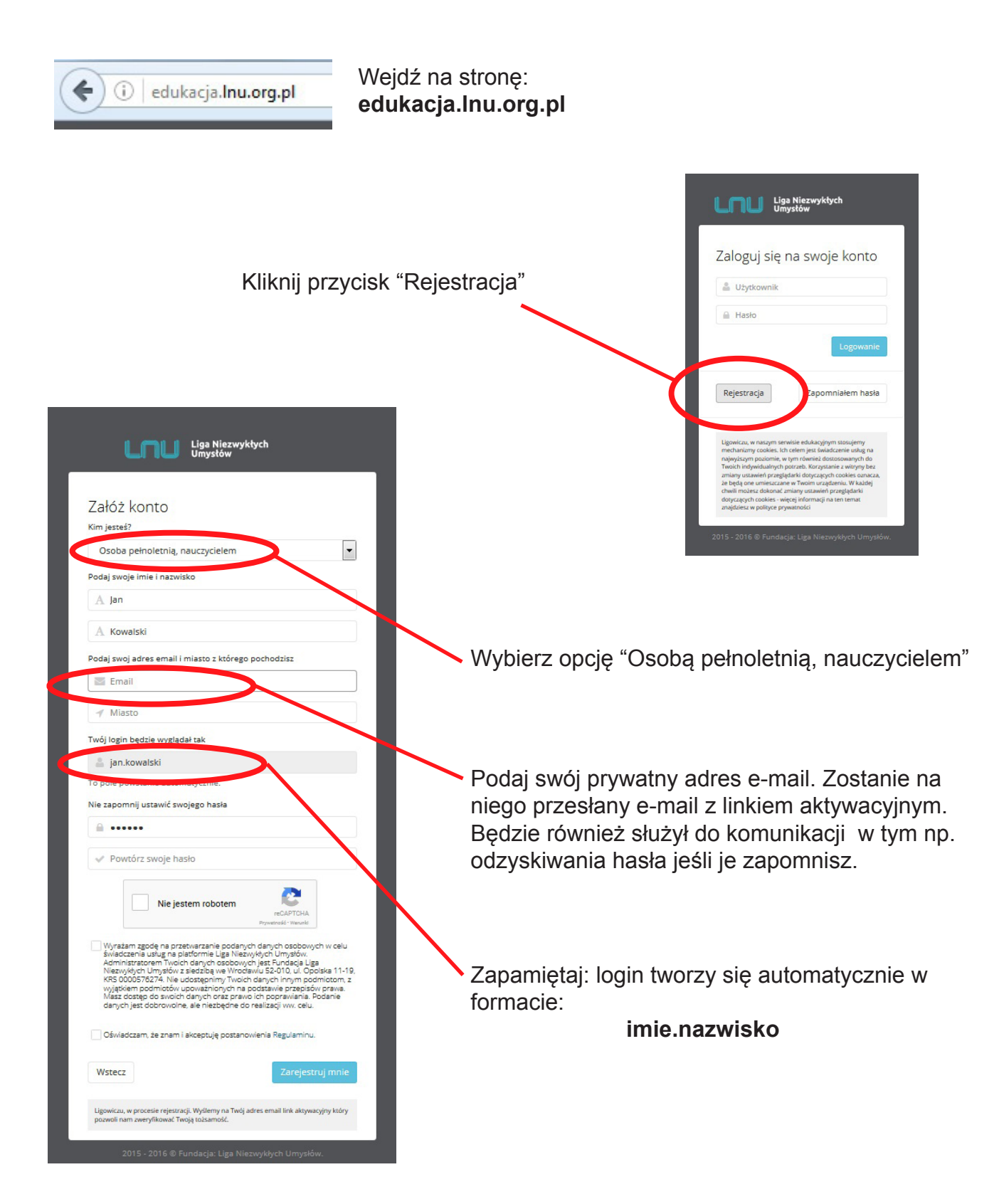

W ten sposób założone zostało konto trial. Administrator systemu musi je jeszcze aktywować i nadać mu prawa nauczyciela. W tym celu prosimy o przesłanie z adresu e-mail szkoły zgłoszenia, które będzie zawierało imiona i nazwiska nauczycieli opiekujących się kontem szkolnym (max trzech nauczycieli) oraz ich numery LNU ID. Na następnej stronie podano skąd należy odczytać numery LNU ID - indywidualne dla każdego użytkownika.

Zgłoszenie proszę wysłać na adres: biuro@lnu.org.pl

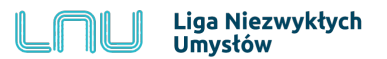

## Aktywowanie kont uczniów

| Sposób 1. |                  |                          |                                          |  |  |  |  |  |
|-----------|------------------|--------------------------|------------------------------------------|--|--|--|--|--|
|           | Przejdź d        | lo zakładki "Moje konto  | 0" 91,000 🛞 🗐 🍸 🏵 🔞 下 🚺 Jan 🗸            |  |  |  |  |  |
|           |                  |                          | 💄 Moje konto                             |  |  |  |  |  |
|           |                  |                          | 😤 Zarządzanie grupą                      |  |  |  |  |  |
|           |                  |                          | 🖬 Statystyki lekcji                      |  |  |  |  |  |
|           | 86.000           | 🔍 🔊 🔞 🦳 🚺 lan Kowalski 🗸 | 👻 Tutorial                               |  |  |  |  |  |
|           |                  |                          | Biuletyn                                 |  |  |  |  |  |
| Ide       | ntyfikacja w LNU |                          | 😞 Zgłoś nam swoją uwagę                  |  |  |  |  |  |
|           | Twój LNU ID :    | Pofe-WcxW-U8             | a Wyloguj                                |  |  |  |  |  |
|           | Imię *           | Jan                      |                                          |  |  |  |  |  |
| ~         | Nazwisko *       | Kowalski                 | Odczytaj Twój numer LNU ID               |  |  |  |  |  |
|           | Email *          | Email Address            | Przekaż go uczniom, których chcesz       |  |  |  |  |  |
|           | Szkoła *         | Indywidualny             | numer LNU ID będą mogli wysłać do Ciebie |  |  |  |  |  |
|           |                  |                          | zgłoszenie ze swojego konta.             |  |  |  |  |  |
|           |                  |                          |                                          |  |  |  |  |  |

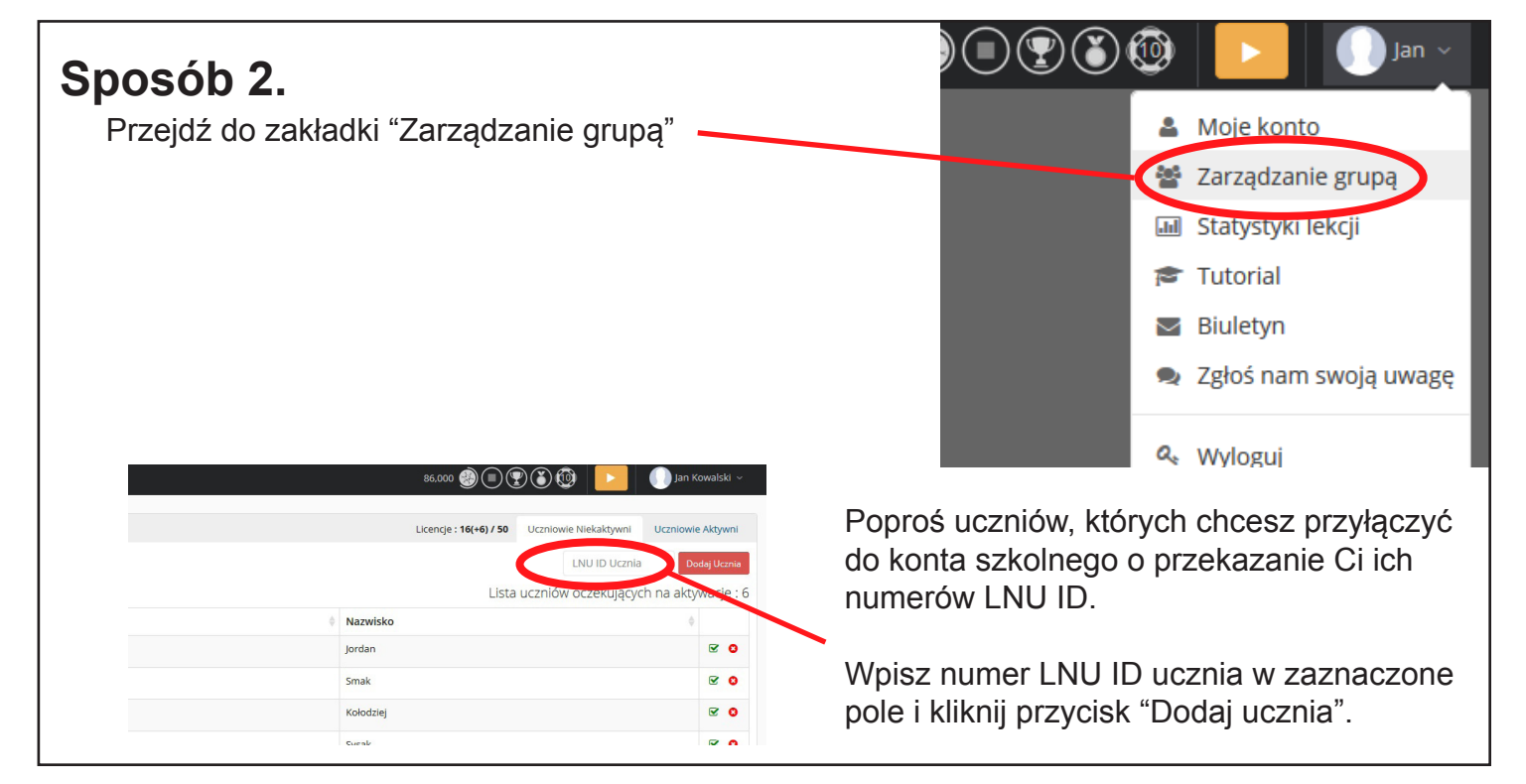

|   | 86,000 🎯 🖲 🦉                  | 230 🕑 🕨               | 🕕 Jan Kowalski 🗸      |
|---|-------------------------------|-----------------------|-----------------------|
|   | Licencje : <b>16(+6) / 50</b> | Uczniowie Niekaktywni | Uczniowie Aktywni     |
|   |                               | LNU ID Ucznia         | Dodaj Ucznia          |
|   | Lista                         | uczniów oczekującyc   | h na aktywację : 6    |
| ÷ | Nazwisko                      |                       | ¢                     |
|   | Jordan                        |                       | <ul><li>✓ ○</li></ul> |
|   | Small                         |                       |                       |

Oba sposoby prowadzą do pojawienia się danych ucznia w tabeli uczniów oczekujących na aktywację.

Kliknij zieloną ikonę, aby konto ucznia przyłączyć do konta szkolnego lub czerwoną, aby usunąć ucznia z listy.